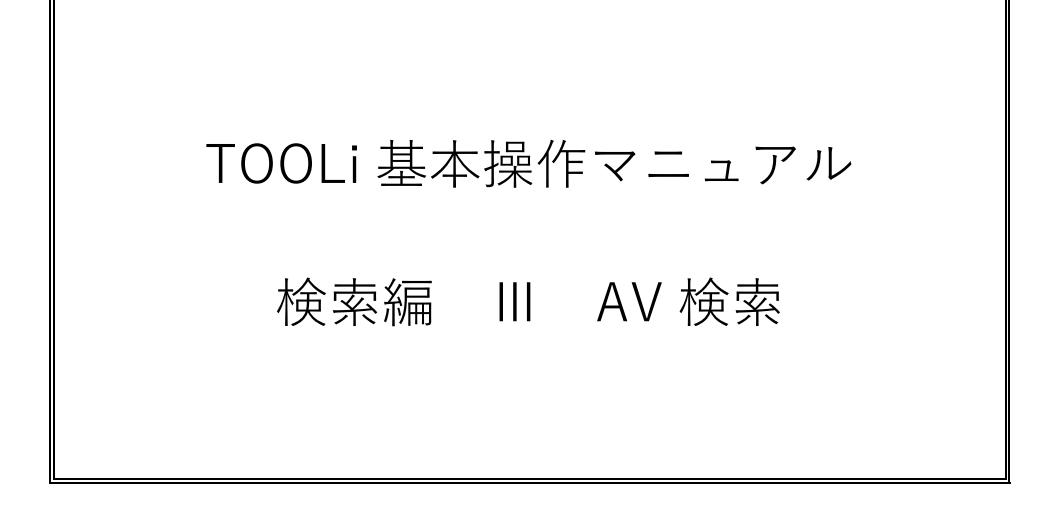

2021年2月1日

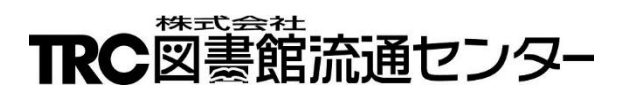

# 目次

| 1. / | AV 検索                    | 1  |
|------|--------------------------|----|
| 1-1. | AV 検索画面                  | 1  |
| 1-2. | AV 一覧画面                  | 7  |
| 1-3. | 書誌詳細(新刊案内形式)画面           | 9  |
| (    | (1) 映像書誌詳細(新刊案内形式)表示項目一覧 |    |
| (    | (2) 録音書誌詳細(新刊案内形式)表示項目一覧 |    |
| 1-4. | 書誌詳細(タグ形式)画面             | 13 |
| 1-5. | セット詳細画面                  | 15 |
| 1-6. | 操作手順                     | 16 |
| 2. E | 映像ベストランキング               |    |
| 3.   | 録音ベストランキング               |    |
| 4. E | 映像おすすめ                   |    |
| 5.   | 録音おすすめ                   | 22 |

### 1. AV 検索

AV 検索は、TOOLi メインメニュー画面から <u>AV 検索</u>リンクをクリックします。 AV 検索には、5 つの検索画面があります。

- 1 AV 検索 2 映像ベストランキング 3 録音ベストランキング
- 4 映像おすすめ 5 録音おすすめ
- 注) TOOLiメインメニュー画面にも上記5つの検索画面へのリンクがあります。

### 1-1. AV 検索画面

映像資料・録音資料の書誌・内容細目ファイルを対象に検索します。

≪AV検索画面≫

| TOOLi         図書検索         第           AV検索   AV注文   映像ペストランキング                                                                                                    | 該放充 図書注文 図書<br>物法情報服会 MARCデリバリ 図書MARC<br>ダウンロード A V コミュニティ 部等コード<br>資ウンロード A V コミュニティ 部等コード<br>選択・一覧 操作説明<br>緑音ペストランキング   映像あすすめ   録音おすすめ   AV物流情翻照会   AV注文日別照会   AV月別注文状況   AV注文・納品実 |
|----------------------------------------------------------------------------------------------------|----------------------------------------------------------------------------------------------------|
| ■AV検索 CD DVD                                                                                                    |                                                                                                    |
| 虎盤情報 すべて → MAR OD 有無     「     」     「     」     「     」     「     」     」     」     「     」     」     」     」     」     」     」     」     」     」     」     」     」     」     」     」     」     」     」     」     」     」     」     」     」     」     」     」     」     」     」     」     」     」     」     」     」     」     」     」     」     」     」     」     」     」     」     」     」     」     」     」     」     」     」     」     」     」     」     」     」     」     」     」     」     」     」     』     』     』     』     』     』     』     』     』     』     』     』     』     』     』     』     』     』     』     』     』     』     』     』     』     』     』     』     』     』     』     』     』     』     』     』     』     』     』     』     』     』     』     』     』     』     』     』     』     』     』     』     』     』     』     』     』     』     』     』     』     』     』     』     』     』     』     』     』     』     』     』     』     』     』     』     』     』     』     』     』     』     』     』     』     』     』     』     』     』     』     』     』     』     』     』     』     』     』     』     』     』     』     』     』     』     』     』     』     』     』     』     』     』     』     』     』     』     』     』     』     』     』     』     』     』     』     』     』     』     』     』     』     』     』     』     』     』     』     』     』     』     』     』     』     』     』     』     』     』     』     』     』     』     』     』     』     』     』     』     』     』     』     』     』     』     』     』     』     』     』     』     』     』     』     』     』     』     』     』     』     』     』     』     』     』     』     』     』     』     』     』     』     』     』     』     』     』     』     』     』     』     』     』     』     』     』     』     』     』     』     』     』     』     』     』     』     』     』     』     』     』     』     』     』     』     』     』     』     』     』     』     』     』     』     』     』     』     』     』     』     』     』     』     』     』     』     』     』     』     』     』     』     』     』     』     』 | ◇ 「本版<br>すべて ◇ 著作権 指定なし ◇ みんなでシネマ 指定なし ◇                                                                                                    |
| 検索項目<br>すべての項目                                                                                                    | 検索値     項目間       AND >     AND >                                                                                                    |
| 検索項目 一致条件                                                                                                    | 検索値 項目間                                                                                                    |
| タイトル 部分 🗸                                                                                                    |                                                                                                    |
|                                                                                                    |                                                                                                    |
| 発売・販売者等部分                                                                                                    |                                                                                                    |
| 発売年 🗸                                                                                                    |                                                                                                    |
| シリーズ名 / 前方 /                                                                                                    |                                                                                                    |
| 件名 〜 部分 〜                                                                                                    |                                                                                                    |
| 受賞情報                                                                                                    |                                                                                                    |
| <b>りー</b> 2映像ジャンル 指定なし                                                                                                    | ✓ 指定なし ✓ 別置 指定なし ✓ 分類 10版 ✓                                                                                                    |
| CDジャンル<br>指定なし                                                                                                    | ─────────────────────────────────────                                                                                                    |
| コード化情報利用対象                                                                                                    | 定なし OR V                                                                                                    |
| 映像コード化情報                                                                                                    | 指定なし v 字幕の言語 指定なし v 製作国 指定なし v                                                                                                    |
|                                                                                                    | 定なし v 記録層 指定なし v                                                                                                    |
| <b>b-3</b> 価格 ¥                                                                                                    | · · · · · · · · · · · · · · · · · · ·                                                                                                    |
| TROMARCHO                                                                                                    | OR OR OR OR OR OR                                                                                                    |
|                                                                                                    | OR OR OR OR                                                                                                    |
|                                                                                                    | OR OR OR OR                                                                                                    |

A. 一覧表示条件指定部

検索結果一覧の並び順と絞り込み検索対象を指定するための条件指定部です。

検索対象

検索対象を絞り込んで検索する場合に指定します。 単独での検索は行えませんので、他の検索条件を一緒に指定します。 詳細は、「p4 【一覧表示条件一覧】」を参照してください。

ソート条件

検索結果を表示する際の並び順を指定します。 詳細は、「p4 【一覧表示条件一覧】」を参照してください。

#### 廃盤情報

廃盤情報で絞り込んで検索する場合に指定します。 単独での検索は行えませんので、他の検索条件を一緒に指定します。 詳細は、「p4 【一覧表示条件一覧】」を参照してください。

#### MARC の有無

MARCの有無で絞り込んで検索する場合に指定します。 単独での検索は行えませんので、他の検索条件を一緒に指定します。 詳細は、「p4 【一覧表示条件一覧】」を参照してください。

#### 著作権

著作権(許諾範囲)で絞り込んで検索する場合に指定します。 単独での検索は行えませんので、他の検索条件を一緒に指定します。 詳細は、「p4 【一覧表示条件一覧】」を参照してください。

### みんなでシネマ

みんなでシネマ対象商品で絞り込んで検索する場合に指定します。 単独での検索は行えませんので、他の検索条件を一緒に指定します。 詳細は、「p4 【一覧表示条件一覧】」を参照してください。

#### [操作説明]ボタン

操作説明画面が別ウィンドウで表示されます。 (※以降の説明では、省略します。)

[検索履歴]ボタン

検索履歴画面が表示されます。 詳細は、「付録 p 5 C. 検索履歴ボタン」を参照してください。

#### B. 検索条件入力部

AV を検索するための条件入力部です。

検索項目の詳細は、「p5 【AV 検索項目一覧】」を参照してください。

| 検索項目           |              | 検 索 値 項目間                                                                                    |                                       |        |    |
|----------------|--------------|----------------------------------------------------------------------------------------------|---------------------------------------|--------|----|
| すべての項目         |              |                                                                                              | 検索 条(                                 | キクリア   |    |
|                | ارد بعار دبو |                                                                                              |                                       |        | 13 |
| 梗察項目           | 一致余件         | · · · · · · · · · · · · · · · · · · ·                                                        |                                       | 項目間    |    |
| タイトル           | 部分 🗸         |                                                                                              | AND 🗸                                 | AND 🗸  |    |
| アーティスト等        | 前方 🗸         |                                                                                              | AND 🗸                                 | AND 🗸  |    |
| 発売·販売者等        | 部分 🗸         |                                                                                              | AND 🗸                                 | AND 🗸  |    |
| a 発売年 ∨        | С            | <u> </u>                                                                                     | d                                     | AND 🗸  | e  |
| シリーズ名          | 前方 🗸         |                                                                                              | AND 🗸                                 | AND 🗸  |    |
| 件名 ~           | 部分 🗸         |                                                                                              | AND 🗸                                 |        |    |
| 受賞情報           | ********     |                                                                                              | AND 🗸                                 |        |    |
| 映像ジャンル         | 指定なし         | ✓ 指定なし ✓ 別置 指定なし ✓ 分類 10版 ✓                                                                  | · · · · · · · · · · · · · · · · · · · |        |    |
| CDジャンル         | 指定なし         | ✓                                                                                            | · · · · · · · · · · · · · · · · · · · |        |    |
| コード化情報         | 利用対象指        | 定なし 🔽 OR 🗸 装丁 指定なし 🗸                                                                         |                                       |        |    |
|                | 音声の言語        | 指定なし 🗸 字幕の言語 指定なし 🗸 製作国 指定なし 🗸                                                               |                                       |        |    |
| 「「「家」」―「「1」「月社 | 画像仕様 指       | 定なし 🗸 記録層 指定なし 🗸                                                                             |                                       |        |    |
|                | Seller 12    |                                                                                              | 0                                     |        | 1  |
| 価格             | ¥            | ~ ¥ MARC作成日 指定なし ── ~ 指定                                                                     | なし                                    | $\sim$ |    |
| TRC MARC NO.   |              | OR         OR         OR         OR           OR         OR         OR         OR         OR | OR                                    |        |    |
| 0 発売コード 🗸      |              | OR OR OR                                                                                     | OR                                    |        |    |

[検索]ボタン

検索条件入力部に入力した条件で検索します。

[条件クリア]ボタン

すべての検索条件をクリアします。

- a. 検索項目プルダウン
   検索対象にする項目を指定します。
   詳細は、「p5 【AV 検索項目一覧】」を参照してください。
- b. 単独検索項目プルダウン
   検索対象にする項目を指定します。
   他の検索条件とのかけ合わせ検索はできません。
   詳細は、「p5 【AV 検索項目一覧】」を参照してください。
- c. 一致条件

検索対象項目における検索語の含まれ方を指定します。 詳細は、「付録p1 A-1. 一致条件」を参照してください。

- d. 項目内かけ合わせ条件
   1つの検索対象項目内に検索語を複数入力する場合に、かけ合わせ条件を指定します。
   かけ合わせ検索は、検索語と検索語の間にスペースを入力します。
   詳細は、「付録p1 A-2.項目内かけ合わせ検索条件」を参照してください。
- e.項目間組み合わせ条件 複数の検索対象項目に検索語を入力する場合に、組み合わせ条件を指定します。
   詳細は、「付録 p1 A-3.項目間組み合わせ検索条件」を参照してください。

| 項目名                                | 説明                            |                       |  |  |
|------------------------------------|-------------------------------|-----------------------|--|--|
| 検索対象                               | チェックを入れて指定し                   | た資料を対象に検索します          |  |  |
|                                    | チェックボックスの選択                   | 値は、以下の通りです。           |  |  |
|                                    | [CD · DVD]                    |                       |  |  |
| ソート条件                              | 検索結果を表示する際の                   | 並び順を指定します。            |  |  |
|                                    | プルダウンリストの選択                   | 値は、以下の通りです。           |  |  |
| <u>341 1 ル</u> ● 升順 ● 単順<br>  発売年月 | 選択値                           | 説明                    |  |  |
| 発売・販売者等                            | タイトル                          | タイトルの読み順に並べ替えます。      |  |  |
| 1曲格<br>分類(NDC10版)                  | 発売年月                          | 発売年月順に並べ替えます。         |  |  |
| 分類(NDC9版)                          | 発売・販売者等                       | 発売・販売者等の読み順に並べ替えま     |  |  |
| 分類(音楽分類)                           |                               | す。                    |  |  |
|                                    | 価格                            | 価格順に並べ替えます。           |  |  |
|                                    | 分類(NDC10版)                    | 分類(NDC10版)順に並べ替えます。   |  |  |
|                                    | 分類(NDC9版)                     | 分類(NDC9版)順に並べ替えます。    |  |  |
|                                    | 分類(音楽分類)                      | 分類(音楽分類)順に並べ替えます。     |  |  |
|                                    | ラジオボタンの選択値は                   | 、以下の通りです。             |  |  |
|                                    | 「昇順・降順」                       |                       |  |  |
| 廃盤情報                               | 廃盤を除いた検索をしま                   | す。                    |  |  |
| すべて                                | プルダウンリストの選択値は、「すべて 「廃盤を除く」です。 |                       |  |  |
| 廃盤を除く                              |                               |                       |  |  |
|                                    |                               |                       |  |  |
| MARC の有無                           | MARC の有無を対象に検索します。            |                       |  |  |
| すべて                                | プルダウンリストの選択                   | 値は、以下の通りです。           |  |  |
| MARCあり                             | 選択値                           | 説明                    |  |  |
| MARCTIL                            | すべて                           | すべての資料を対象に検索します。      |  |  |
|                                    | MARC あり                       | TRC MARC を対象に検索します。   |  |  |
|                                    |                               | 録音資料の発売情報(TRC MARC 未作 |  |  |
|                                    | MARCなし                        | 成)を対象に検索します。          |  |  |
|                                    |                               |                       |  |  |
| 著作権                                | 映像資料の著作権(許諾                   | 範囲)を対象に検索します。         |  |  |
| 指定なし                               | プルダウンリストの選択                   | 値は、以下の通りです。           |  |  |
| 上映・館内・館外                           | 選択値                           | 説明                    |  |  |
|                                    | 指定なし                          | すべての資料を対象に検索します。      |  |  |
|                                    | 上映・館内・館外                      | 上映および個人への館内・館外貸出可     |  |  |
| 上映                                 | 館内・館外                         | 個人への館内・館外貸出のみ可        |  |  |
| 館外                                 | 上映・館内                         | 上映および個人への館内貸出のみ可      |  |  |
|                                    | 館内                            | 個人への館内貸出のみ可           |  |  |
|                                    | 上映                            |                       |  |  |
|                                    | 館外                            | 個人への館外貸出のみ可           |  |  |
|                                    | 注) 上映は、購人施設内                  | 9に限定                  |  |  |
| みんなでシネマ                            | みんなでシネマ(映画作                   | 品の上映会・許諾サービス)対象の映像資料  |  |  |
| 指定なし                               | を対象に検索します。                    |                       |  |  |
| 対象商品                               | 選択値                           | 説明                    |  |  |
|                                    | 指定なし                          | すべての資料を対象に検索します。      |  |  |
|                                    | 対象商品                          | みんなでシネマ登録商品を対象に検索し    |  |  |
|                                    | 人」家に回                         | ます。                   |  |  |
|                                    |                               |                       |  |  |

|                                                         | =¥88                                                                                                    |
|---------------------------------------------------------|----------------------------------------------------------------------------------------------------|
|                                                         |                                                                                                    |
| 〈b-1〉 項目間は、指定により   AND・OR・N           各検索項目は、漢字項目と読みの項目 | UI」の組み合わせ検索をします。<br>(発売年・製作年を除く)を対象に検索します。                                                                                               |
| すべての項目                                                  | タイトル、アーティスト名、発売者、件名、内容紹介、内容細目など<br>を対象に検索します。                                                                                            |
| タイトル                                                    | タイトル、タイトル関連情報、巻次、各巻タイトル、シリーズ名、原<br>タイトル、内容曲など、タイトルに関連する項目を対象に検索しま<br>す。                                                                  |
| アーティスト等                                                 | <ul> <li>責任表示、各巻の責任表示、内容細目の責任表示を対象に検索します。</li> <li>* 姓または名のみを検索する場合は、一致条件を「わかち」にします。</li> </ul>                                          |
| 発売・販売者等                                                 | 発売者(販売者など含む)を対象に検索します。                                                                                                    |
| 発売年                                                     | 発売年を対象に検索します。<br>* 範囲指定検索の詳細は、「付録 p 2 A-4. 範囲指定検索」を参照し<br>てください。                                                                         |
| 製作年                                                     | 映像資料の製作年を対象に検索します。<br>* 範囲指定検索の詳細は、「付録 p 2 A-4. 範囲指定検索」を参照し<br>てください。                                                                    |
| シリーズ名                                                   | シリーズ名を対象に検索します。                                                                                                    |
| 件名                                                      | 件名を対象に検索します。                                                                                                    |
| 個人件名                                                    | 個人件名を対象に検索します。                                                                                                    |
| 音楽件名                                                    | 音楽件名を対象に検索します。                                                                                                    |
| 内容細目タイトル                                                | 内容細目ファイルのタイトル、タイトル関連情報、巻次などを対象に<br>検索します。                                                                                                |
| 内容細目アーティスト等                                             | <ul> <li>内容細目ファイルの責任表示を対象に検索します。ただし、内容曲の</li> <li>6曲目以降の責任表示の読みは、データにありません。</li> <li>* 姓または名のみを検索する場合は、一致条件を「わかち」にします。</li> </ul>        |
| 受賞情報                                                    | 受賞情報を対象に検索します。                                                                                                    |
| 〈b-2〉 他の検索項目とは「AND」検索をしま                                | े<br>इ.                                                                                                    |
| 映像ジャンル                                                  | 映像ジャンル(コメディー・ミュージカルなど)を対象に検索しま<br>す。<br>* 検索条件の指定方法は、「付録 p 2 A-6. ジャンル検索」を参照し<br>てください。                                                  |
| 別置<br><mark>指定なし</mark><br>一般<br>児童                     | 映像資料の別置記号を対象に検索します。<br>プルダウンリストの選択値は、以下の通りです。<br>「指定なし・一般・児童」<br>* 別置記号単独での検索はできません。                                                     |
| 分類<br><mark>10版<br/>9版</mark>                           | 映像資料の分類記号を対象に検索します。<br>プルダウンリストから日本十進分類法 (NDC)の版を指定して、分類を<br>対象に検索します。<br>* 前方一致で検索します。                                                  |
| CDジャンル                                                  | CD ジャンル(ジャズ・ロックなど)を対象に検索します。<br>プルダウンリストから特定のジャンルを指定して検索します。                                                                             |
| <br>音楽分類                                                | 録音資料の音楽分類を対象に検索します。<br>* 音楽分類表は、TOOLiのお知らせページに掲載されている「TRC<br>AV MARC/T タイプマニュアル」を参照してください。<br>* 音楽分類の先頭の"A"は、無視して検索します。<br>* 前方一致で検索します。 |

| 項目名                                                                                                    | 説明                                                                                                    |
|----------------------------------------------------------------------------------------------------|----------------------------------------------------------------------------------------------------|
| コード化情報 <sup>(注</sup>                                                                                                    | 録音資料と映像資料のコード化情報を対象に検索します。                                                                                   |
| 利用対象                                                                                                    | 利用対象を対象に検索します。<br>* 検索条件の指定方法は、「付録 p 2 A-5. 利用対象・言語プルダウンリストの項<br>目内かけ合わせ検索」を参照してください。                        |
| 装丁                                                                                                    | 装丁(紙製・トールケースなど)を対象に検索します。                                                                                    |
| 映像コード化情報 <sup>(注</sup>                                                                                                    | 映像資料のコード化情報を対象に検索します。                                                                                        |
| 音声の言語                                                                                                    | 音声の言語を対象に検索します。<br>* プルダウンリストは、主な言語のみです。日本語~ロシア語以外の言語は、[そ<br>の他の言語]を指定します。                                   |
| 字幕の言語                                                                                                    | 字幕の言語を対象に検索します。<br>* プルダウンリストは、主な言語のみです。日本語~ロシア語以外の言語は、[そ<br>の他の言語]を指定します。                                   |
| 製作国                                                                                                    | 製作国を対象に検索します。<br>* プルダウンリストは、主な国名のみです。日本〜ロシア以外の製作国は、[その<br>他の製作国]を指定します。                                     |
| 画像仕様                                                                                                    | 画像仕様を対象に検索します。<br>プルダウンリストの選択値は、以下の通りです。<br>「指定なし・モノクロ・スタンダード・ワイド」                                           |
| 記録層                                                                                                    | 記録層を対象に検索します。<br>プルダウンリストの選択値は、以下の通りです。<br>「指定なし・片面・両面」                                                      |
| 〈b-3〉 他の検索項目とは「ANI                                                                                                    | D」検索します。                                                                                                    |
| 価格                                                                                                    | 価格を対象に検索します。<br>* 範囲指定検索の詳細は、「付録 p 2 A-4. 範囲指定検索」を参照してください。                                                  |
| MARC 作成日<br><b>Fiz</b> (2)<br>新着 19年01月25日 Up分<br>新着 19年01月18日 Up分<br>新着 19年01月18日 Up分<br>18年12月28日 Up分<br>18年12月28日 Up分<br>18年12月21日 Up分<br>18年12月14日 Up分<br>18年12月07日 Up分<br>18年11月 Up分<br>18年11月 Up分 | MARC 作成日を対象に検索します。<br>当月~前月は、毎週金曜日の日付がプルダウンリストに表示されます。<br>2~3 ケ月前は、月毎にプルダウンリストに表示されます。                       |
| 〈b-4〉 単独検索項目です。<br>その他の検索条件を入力し<br>が表示されます。                                                                                                    | った場合、エラーダイアログ「○○とその他のキーワードは同時に指定できません。」                                                                      |
| TRC MARC No.                                                                                                    | TRC MARC No.を対象に検索します。                                                                                       |
| 発売コード                                                                                                    | 発売コードを対象に検索します。<br>半角スペースの有無・ハイフンの有無は、どちらで入力しても検索します。                                                        |
| JAN コード                                                                                                    | JAN コードを対象に検索します。                                                                                            |
| ISBN                                                                                                    | ISBN を対象に検索します。<br>ハイフン有り・ハイフン無しどちらで入力しても検索します。<br>13 桁・10 桁どちらで入力しても検索します。<br>末尾のチェックデジットは、無視して検索します。       |
| 商品コード                                                                                                    | 分売不可コード・TRC MARC No.を対象に検索します。<br>* 分売不可コードとは、多巻ものまたはシリーズもので、複数巻をまとめたセット<br>販売のみの商品(単品販売しない商品)に付与されているコードです。 |

注) コード化情報の詳細は、TOOLi のお知らせページに掲載されている「TRC AV MARC/T タイプマニュアル」を参照して ください。

### 1-2. AV 一覧画面

AV 検索画面で、[検索]ボタンをクリックすると、この画面が表示されます。

≪AV一覧画面≫

| T                 | DOL                               | 図書検索                   | 雑誌検索 図書注文 図書<br>物院情報版会 MARCデリバリ 図書MARC<br>タウンロード A V =                                                                  | ミュニティ 麗客コー選手       | R <sup>F</sup> 数 操作 | 影明          |                                                                                                    |          |
|-------------------|-----------------------------------|------------------------|----------------------------------------------------------------------------------------------------|--------------------|---------------------|-------------|----------------------------------------------------------------------------------------------------|----------|
| <u>AV</u> 2       | <u> 後索   AV注文</u>                 | 映像ベストラン=               | キング   録音ベストランキング   映像おすすめ   録音おすすめ   AV物流情報服会   AV注文日                                                                   | <u>別照会   AV月別注</u> | 文状況   AV注           | 文·納品実績      | AV納品日別                                                                                                    | 照会       |
| ■AV<br>CD,<br>検索網 | 一覧 ☑ Cl<br>DVD AND ター<br>5果を「発売年月 | D 図 DVD<br>イトル(部分):-   | 子猫<br>○昇順 ◎降順)で並べ替える 廃盤情報 すべて ── MARCの有黒 すべて ── >>                                                                      | 著作権「指定なし           | ~] <i>∂</i> ,6      | なでシネマ       | G0<br>指定なし ~                                                                                                    | 戻る       |
| 1701              | モットしました                           |                        |                                                                                                    | アイコン               | の説明はこち              | 55 操作       | 説明 ファイル                                                                                                    | レ出力      |
| No                | 新着·注目                             | TRC №.<br>発売コード        | タイトル/アーティスト等/発売・販売者等/発売年/別置/分類/価格(税別)                                                                                   | 資料種別<br>著作権        | CD規格<br>付属資料        | みんなで<br>シネマ | 選書                                                                                                    | 購入<br>済み |
| 1                 |                                   | UWCD 8014              | <u>オリバー ニューヨーク子猫ものかたり</u><br>ディズニー/ユニバーサルミュージック/2018.11 ¥1,850                                                          | CD                 |                     |             | P                                                                                                    |          |
| 2                 |                                   | 18905710<br>UWCD 9001  | Songs from Imagination Disney Music Collection Celebrating Mickey Mouse<br>トニー・フェラーリほか/ユニバーサルミュージ/2018.11/A995 ¥3,700   | CD                 |                     |             | P                                                                                                    |          |
| 3                 | 新<br>新                            | 18906369<br>UWCD 1006  | Songs from Imagination Disney Music Collection Celebrating Mickey Mouse<br>トニー・フェラーリほか…/ユニバーサルミュージ…/2018.11/A995 ¥3,000 | CD                 |                     |             |                                                                                                    |          |
| 4                 |                                   | 18902689               | ちびまる子ちゃんセレクション動物のエビソード1『まる子、猫になり<br>さくらももこ原作パニーキャニオン/2018.7/K 778.77 ¥2,800                                             | DVD<br>館内·館外       |                     |             | Ð                                                                                                    |          |
| 5                 | -                                 | 18902727<br>KICW 6071  | <u>NHKみんだaのうた ファミリーベスト(KING SUPER TWIN)</u><br>ゆーゆほかうた/King Record/2018.5/A990 ¥2,700                                   | CD                 |                     |             | B                                                                                                    |          |
| 6                 | <b></b>                           | 17905994               | <u>トムとジェリー ショー 2</u><br>ダレル・ヴァン・チクーナー・ブラザース/2017.11/K 778.77 ¥11,200                                                    | DVD<br>館内·館外       |                     |             | Provide the second second s |          |
| 7                 |                                   | 17906926<br>UICY 15654 | ラヴ・ミー・トゥナイト <i>〜</i> トム・ジョーンズ・ベスト<br>トム・ジョーンズ歌/ユニバーサルミュージック/2017.10/A210 ¥ 1,200                                        | CD                 |                     |             | Ð                                                                                                    |          |
| 8                 |                                   | 17903120               | <u>あまんちゅ!第6巻</u><br>佐藤 順一総監督松竹/2017.7/778.77 ¥10,000                                                                    | DVD<br>館内·館外       |                     |             | Ð                                                                                                    |          |
| 9                 |                                   | 17903787<br>CDSOL 1781 | <u>トイキャラボッブ・コレクション Vol.2 ファンシー&amp;カワイイ編</u><br>ウルトラ・ヴァイヴ/2017.3/A290 ¥2,500                                            | CD                 |                     |             | P                                                                                                    |          |
| 10                |                                   | 17903428<br>CMBE 30004 | <u>吾輩はピアノを聴く猫であるあたたの猫と一緒に聴く画集</u><br>岡田博美ほか演奏/カメラータ・トウキョウ/2016.12/A131 ¥2,300                                           | CD                 |                     |             | 9                                                                                                    |          |
| 11                |                                   | 16908092<br>WPCS 13566 | <u>まるごと1猫(にゃー)~ネコ・リラックス</u><br>セシル・ウーセほか演奏/ワーナーミュージック・/2016.11/A450 ¥1,800                                              | CD                 |                     |             | B                                                                                                    |          |
| 12                |                                   | 16906365               | トムとジェリー 5<br>フレッド・クインビーほクーナー・ホーム/2016.10/K 778.77 ¥11,200                                                               | DVD<br>館内·館外       |                     |             | Ø                                                                                                    |          |
| 13                |                                   | 16902918<br>COCX 39468 | NHK岩合光昭の世界ネコ歩きオリジナル・サウンドトラック1<br>商野正樹音楽/日本コロムビア/2016.3/A267 ¥ 2,315                                                     | CD                 |                     |             | P                                                                                                    |          |
| 14                |                                   | MMR 1                  | <u>子猫のロンド</u><br>近藤研ニ/ブリッジ/2015.12 ¥2,500                                                                               | CD                 |                     |             | <b>(</b>                                                                                                    |          |
| 15                |                                   | 16904863               | マザーグース英語のうた4 ハッピー・バースディ・トゥ・ユー                                                                                           | DVD<br>上映·館内·館外    |                     |             | 9                                                                                                    | J        |

A. 一覧表示条件指定部

検索結果一覧の並び順と絞り込み検索対象を指定するための条件指定部です。

### 検索対象

検索対象を絞り込みます。 チェックボックスの選択値は、以下の通りです。 「CD・DVD」

### [GO]ボタン

指定した検索条件で再検索し、指定したソート条件で AV 一覧の並べ替えをします。

戻るリンク

AV 検索画面に戻ります。

AV 検索画面で入力した検索条件が表示されます。

#### 一覧表示条件

一覧表示条件の詳細は、「p4 【一覧表示条件一覧】」を参照してください。

検索条件にヒットした件数が表示されます。

[ファイル出力]ボタン

検索結果一覧をファイルに出力します。 ファイル出力の詳細は、「データ取得編 p27 4. 検索結果のファイル出力」を参照してください。

B. 検索結果一覧部

検索結果が一覧で表示されます。 一覧部の詳細は、「p8 【AV 一覧表示項目一覧】」を参照してください。 アイコン・ボタンの詳細は、「付録 p3 B. アイコン・ボタン一覧」を参照してください。

タイトルリンク

書誌詳細(新刊案内形式)画面が表示されます。

| [AV | 一覧表示項目 | 一覧】 |
|-----|--------|-----|
|-----|--------|-----|

| 項目名                    | 説明                                                       |
|------------------------|----------------------------------------------------------|
| 新着・注目                  | 以下のアイコンが表示されます。                                          |
|                        | 「新着・注目」                                                  |
|                        | アイコンの詳細は、「付録 p 3 B. アイコン・ボタン一覧」を参照してください。                |
| TRC No.                | 上段に TRC MARC No.が表示されます。                                 |
| 発売コード                  | 下段に録音資料の発売コードが表示されます。                                    |
|                        | TRC MARC 未作成の録音資料には、発売コードが赤字で表示され、TRC MARC No.           |
|                        | は、表示されません。                                               |
| タイトル/アーティスト等/発         | 資料の概要が表示されます。                                            |
| 売・販売者等/発売年/別置/分        |                                                          |
| 類/価格(税別) <sup>(注</sup> |                                                          |
| 資料種別                   | 上段に以下の資料種別が表示されます。                                       |
| 著作権                    |                                                          |
|                        | 下段に以下の映像資料の著作権(許諾範囲)が表示されます。                             |
|                        | 「上映・館内・館外、館内・館外、上映・館内、館内、上映、館外」                          |
| CD 規格                  | 上段に以下の CD 規格が表示されます。                                     |
| 付属資料                   | 「エンハンスト・エクストラ・CD テキスト・CCCD・レーベルゲート・シースル                  |
|                        | ー・SACD・ハイブリッド・その他」                                       |
|                        | 下段に以下の付属資料の資料種別が表示されます。                                  |
|                        | 「CD・レコード・ミニディスク・DVD・ブルーレイディスク・電子資料」                      |
| みんなでシネマ                | みんなでシネマに登録されている映像資料にみんなでシネマのアイコンが表示され                    |
|                        | ます。                                                      |
| 選書                     | <br>選書可能な資料に、[選書]ボタン・[予約]ボタン・[全集詳細へ]ボタンが表示されま            |
|                        | す。                                                       |
|                        | [選書]ボタン・[予約]ボタンをクリックすると選書登録画面が別ウィンドウで表示さ                 |
|                        | れます。                                                     |
|                        | [全集詳細へ]ボタンをクリックするとセット詳細画面が表示されます。セット詳細                   |
|                        | 画面の詳細は、「p15 1-5. セット詳細画面」を参照してください。                      |
| 購入済み                   | 」<br>当年度を数えず過去2年度以内に TRC から購入した資料に表示されます。                |
|                        | 例) 2019 年 3 月 1 日に検索 → 2016 年 4 月 1 日~2019 年 2 月 28 日に購入 |

注)価格は書誌作成時の本体価格です。ただし、価格改定があり TRC で確認がとれたものについては、販売本体価格を表示しています。また、期間限定特価がある場合は、その期間中は特価が表示されます。

1-3. 書誌詳細(新刊案内形式)画面

AV 一覧画面で<u>タイトル</u>リンクをクリック、または書誌詳細(タグ形式)画面で<u>書誌詳細(新刊案内形式)へ</u>リ ンクをクリックすると、この画面が表示されます。

検索結果が1件の場合も、この画面が表示され、画面上部に「該当はこの書誌のみです。」と表示されます。

| TOOL:         回書検索           AV推査   AV注文   随後ペストラ            ●書誌詳細(新刊案内形式) | 雑誌検索         図書注文         図書<br>備院情報国会         MARCデリバリ         回書MARC<br>タウンロード           ノキング         録音ペストランキング         映像おすすめ         録音おすすめ         AV物流儀観磁           書誌詳細(タ) | ▲ V □<br>金   AV注文日期<br>7形式)へ 2 | ミュニティ<br><u>■客言<br/>(現一覧</u> 操作説明<br><u>                                    </u> |
|----------------------------------------------------------------------------|----------------------------------------------------------------------------------------------------|--------------------------------|----------------------------------------------------------------------------------|
| 上映・館内・館外                                                                   | DVD                                                                                                    |                                |                                                                                  |
|                                                                            | (NHK DVD)                                                                                                    |                                |                                                                                  |
|                                                                            | ハンブン アオイ                                                                                                    |                                |                                                                                  |
|                                                                            | 半分、青い。 12                                                                                                    |                                |                                                                                  |
|                                                                            | 連続テレビ小説                                                                                                    |                                | 完全版                                                                              |
|                                                                            | 北川 悦吏子作, 永野 芽郁出演, 松雪 泰子ほか出演                                                                                                    |                                |                                                                                  |
|                                                                            | 発売等:NHKエンタープライズ(販売) 製作年:2018放送 象                                                                                                    | 制作国:日本                         |                                                                                  |
| <b>人</b> 一人半。                                                              | 分類:778.8<778.8>                                                                                                    |                                |                                                                                  |
| 1 77                                                                       | 【内容紹介】                                                                                                    |                                | 日本のドラマ                                                                           |
| 一、「「                                                                       | 岐阜と東京を舞台にちょっとうかつだけど失敗を恐れないヒロ                                                                                                    | ノム実際。                          |                                                                                  |
|                                                                            | インか、局度放長期の終わりから現代までを七転ひ八起さで<br>販け坊け、やがて一大発明をなしとげるまでのおよそ半世紀                                                                                                    | 万規・                            | 1/8.8 /8.8                                                                       |
|                                                                            | の物語。第23~24週収録。                                                                                                    | 本体価格:                          | ¥ 5,500(税別)                                                                      |
|                                                                            |                                                                                                    | 枚数・再生時間                        | 引: 1枚組 / 180分                                                                    |
| TRC MARC No. 19900283                                                      |                                                                                                    | 発売コード:                         | NSDR-23241                                                                       |
|                                                                            |                                                                                                    | JANJ-F:                        | 4988066226267                                                                    |
|                                                                            |                                                                                                    | 発売年月:<br><sup>-</sup>          | 2019.1<br>フェレオ ビルゼ ニポパクル                                                         |
|                                                                            |                                                                                                    | 百 <u></u> )                    | フィドサイブ 16:9 LB                                                                   |
|                                                                            |                                                                                                    | 記録層:                           | 片面                                                                               |
|                                                                            |                                                                                                    | 装丁:                            | トールケース                                                                           |
| 特典映像:クランクアップ集F                                                             | ART1(14分) 演出:土井祥平 二見大輔                                                                                                    |                                |                                                                                  |
| D                                                                          |                                                                                                    |                                | P                                                                                |
|                                                                            |                                                                                                    |                                |                                                                                  |
| ■内容                                                                        |                                                                                                    |                                |                                                                                  |
| 第22週 信じたい                                                                  | _                                                                                                    |                                |                                                                                  |
| <u>第23週 旧のたい</u><br>第24週 風を知りたい                                            |                                                                                                    |                                |                                                                                  |

《書誌詳細(新刊案内形式)画面》

A. 操作部

<u>書誌詳細(タグ形式)へ</u>リンク 書誌詳細(タグ形式)画面が表示されます。 書誌詳細(タグ形式)画面の詳細は、「p13 1-4. 書誌詳細(タグ形式)画面」を参照してくださ い。

### <u>戻る</u>リンク

直前の画面に戻ります。 直前の画面が AV 一覧画面の場合は、表示された書誌を一覧の筆頭にした AV 一覧画面に戻ります。

[前書誌]ボタン

AV 一覧画面に表示された1つ上の行の書誌詳細(新刊案内形式)画面が表示されます。

[次書誌]ボタン

AV 一覧画面に表示された1つ下の行の書誌詳細(新刊案内形式)画面が表示されます。

B. アイコン表示部

新着アイコン・注目アイコン・近刊アイコンが表示されます。 アイコンの詳細は、「付録 p 3 B. アイコン・ボタン一覧」を参照してください。 C. 書誌詳細(新刊案内形式)表示部

タイトル・責任表示・発売者・内容紹介などの書誌詳細が、『週刊新刊全点案内』形式で表示されま す。

項目の詳細は、「p10 (1)映像書誌詳細(新刊案内形式)表示項目一覧」「p12 (2)録音書誌詳細 (新刊案内形式)表示項目一覧」を参照してください。

D. 選書ボタン表示部

選書可能な資料に[選書]ボタン・[予約]ボタン・[全集詳細へ]ボタンが表示されます。 [選書]ボタン・[予約]ボタンをクリックすると選書登録画面が別ウィンドウで表示されます。 [全集詳細へ]ボタンをクリックするとセット詳細画面が表示されます。 セット詳細画面の詳細は、「p15 1-5. セット詳細画面」を参照してください。

E. 内容細目表示部

内容細目ファイルが表示されます。 映像資料では、一話完結のドラマ・オムニバス映画などの個々の作品名と責任表示が最大 495 編ま で収録されています。 録音資料では、独立した個々の曲名とその作曲者名が最大 495 曲まで収録されています。 タイトル読み・責任表示の読みなどは、表示されません。

(1) 映像書誌詳細(新刊案内形式)表示項目一覧

| 上映・館内・館外 2            | DVD                                          |
|-----------------------|----------------------------------------------|
|                       | (NHK DVD)                                    |
|                       | ハンブン アオイ                                     |
|                       | 半分、青い。 12 🛛 🖸                                |
| L 6                   | 連続テレビ小説 完全版                                  |
| D                     | 北川 悦吏子作, 永野 芽郁出演, 松雪 泰子ほか出演                  |
|                       | 発売等:NHKエンターブライズ(販売) 製作年:2018放送 製作国:日本        |
|                       | .分類:778.8<778.8>                             |
| 「「」」                  | (内容紹介)<br>岐阜と東京を舞台にちょっとうかつだけど失敗を恐わないとロート     |
|                       | インが、高度成長期の終わりから現代までを七転び八起きで 分類: 778.8<778.8> |
|                       | 駆け抜け、やがて一大発明をなしとげるまでのおよそ半世紀:                 |
|                       | 数1-10 品。第23~24 週 收3%。<br>数数·再生時間: 1枚組 / 180分 |
| TRC MARC No. 19900283 | 発売コード: NSDR-23241                            |
|                       | JANコード: 4988066226267                        |
|                       | 発売年月: 2019.1                                 |
|                       |                                              |
|                       |                                              |
|                       |                                              |
| 特典映像:クランクアップ集P        | ↓                                            |

| 【吠啄盲吣旪祌(制门条内形式)衣小項日—員 | 「項目一覧】 | 表示项 | 内形式) | (新刊) | 像書誌詳細 | 【映像 |
|-----------------------|--------|-----|------|------|-------|-----|
|-----------------------|--------|-----|------|------|-------|-----|

| <pre> &lt; a &gt;</pre> | 著作権(許諾範囲)              | 資料種別                                 |
|-------------------------|------------------------|--------------------------------------|
| <pre>&lt; b &gt;</pre>  | 表紙写真                   |                                      |
|                         | TRC MARC No.           |                                      |
|                         | 付属資料アイコン               | 付属資料のアイコンが表示されます。                    |
|                         |                        | アイコンの詳細は、「付録 p 3 B. アイコン・ボタン一覧」を参照して |
| <pre> &lt; c &gt;</pre> | <br>                   | ヽ^ とくい。<br>リーズ巻次 シリーズの巻のタイトル)        |
|                         | 本タイトル読み                |                                      |
|                         | <br> 本タイトル 部編名,巻次,回次,年 | 次等 各巻タイトル 各巻の巻次                      |
|                         | タイトル関連情報               | 版表示                                  |
|                         | 責任表示 巻の責任表示            |                                      |
|                         | 発売等: 製作年: 製作           | 国:                                   |
|                         | 分類:別置記号 NDC10 版〈NDC9 版 | 〉 件名:                                |
| $\langle d \rangle$     | 見出し語                   | 備考                                   |
|                         | 日本公開時・放送時タイトル:         |                                      |
|                         | 原タイトル:                 |                                      |
|                         | 原作のタイトル:               |                                      |
|                         | 【付属資料】                 | 付属資料 付属資料の著作権(許諾範囲)情報                |
|                         | 【内容紹介】                 |                                      |
|                         | 【受賞】                   | 受賞情報 回次                              |
| $\langle e \rangle$     | 見出し語:                  | 備考                                   |
|                         | ジャンル                   | 映像ジャンルを簡略表示                          |
|                         | 分類:                    | 別置記号 NDC10 版〈NDC9版〉                  |
|                         |                        | 図書記号巻冊記号                             |
|                         | 本体価格:                  | 本体価格(セット本体価格) <sup>(注</sup>          |
|                         | 枚数・再生時間:               | 枚数/再生時間                              |
|                         | 発売コード:                 |                                      |
|                         | JAN コード:               |                                      |
|                         | ISBN :                 |                                      |
|                         | 発売年月:                  |                                      |
|                         | 利用対象:                  |                                      |
|                         | 音声:                    |                                      |
|                         | 字幕:                    |                                      |
|                         | 画像:                    |                                      |
|                         | 記録層:                   |                                      |
|                         | DVD KKAK               |                                      |
|                         | DVD 機能:                |                                      |

<sup>(17) [200]</sup> 注)価格は書誌作成時の本体価格です。ただし、価格改定があり TRC で確認がとれたものについては、販売本体価格を 表示しています。また、期間限定特価がある場合は、その期間中は特価が表示されます。

### (2) 録音書誌詳細(新刊案内形式)表示項目一覧

| а                                       | CD                                                                            |                                                                                                    |
|-----------------------------------------|-------------------------------------------------------------------------------|----------------------------------------------------------------------------------------------------|
| b                                       | ナイトフォール     ナイトフォール     アリス=紗良・オットビアノ     発売等: ユニバーサルミュージック     音楽件名: 独奏曲-ビアノ |                                                                                                    |
| TRC MARC No.18904129<br>発売コード:UCCG 1808 | d                                                                             | クラシック<br>器楽曲           音楽分類:         A131<br>マナ           本体価格:         ¥2,800(税別))           枚数・再生時間:         1枚組 / 67分           発売コード:         UCCG 1808           JANコード:         4988031288931           発売年月:         2018.8           解説書の数量:         1冊           マーク作成日:         2018.9 |
|                                         | ~**************************************                                       | C                                                                                                    |

### 【録音書誌詳細(新刊案内形式)表示項目一覧】

| ⟨a⟩                 |                                                 | 資料種別                                 |
|---------------------|-------------------------------------------------|--------------------------------------|
| ⟨b⟩                 | TRC MARC No.                                    |                                      |
|                     | 発売コード:                                          |                                      |
|                     | 付属資料アイコン                                        | 付属資料のアイコンが表示されます。                    |
|                     |                                                 | アイコンの詳細は、「付録 p 3 B. アイコン・ボタン一覧」を参照して |
|                     |                                                 | ください。                                |
| $\langle c \rangle$ | (シリーズ名 シリーズ関連情報 シ                               | リーズ巻次 シリーズの巻のタイトル)                   |
|                     | 本タイトル読み                                         |                                      |
|                     | 本タイトル 部編名,巻次,回次,年                               | 次等 各巻タイトル 各巻の巻次                      |
|                     | タイトル関連情報                                        | 版表示                                  |
|                     | 責任表示 巻の責任表示                                     |                                      |
|                     | 発売等:                                            |                                      |
|                     | 音楽件名:                                           |                                      |
| $\langle d \rangle$ | 空白                                              |                                      |
| $\langle e \rangle$ | 見出し語:                                           | 備考                                   |
|                     | ジャンル                                            | 録音ジャンルを簡略表示                          |
|                     | 音楽分類:                                           | 音楽分類                                 |
|                     |                                                 | 図書記号巻冊記号                             |
|                     | 本体価格:                                           | 本体価格(セット本体価格) <sup>(注</sup>          |
|                     | 枚数・再生時間:                                        | 枚数/再生時間                              |
|                     | 発売コード:                                          |                                      |
|                     | $JAN \  \neg -                                $ |                                      |
|                     | ISBN:                                           |                                      |
|                     | 発売年月:                                           |                                      |
|                     | CD 規格                                           |                                      |
|                     | 付属資料:                                           | 付属資料の資料種別                            |
|                     | 付属資料の種類と形態:                                     |                                      |
|                     | 利用対象:                                           |                                      |
|                     | 音声機能:                                           |                                      |
|                     | 装丁コード:                                          |                                      |
|                     | ケースの大きさ:                                        |                                      |
|                     | <br>解説書の数量:                                     |                                      |
|                     |                                                 | MARC 作成年月                            |
| $\langle f \rangle$ | 注記                                              |                                      |

注)価格は書誌作成時の本体価格です。ただし、価格改定があり TRC で確認がとれたものについては、販売本体価格を表示しています。また、期間限定特価がある場合は、その期間中は特価が表示されます。

### 1-4. 書誌詳細 (タグ形式) 画面

書誌詳細(新刊案内形式)画面で<u>書誌詳細(タグ形式)へ</u>リンクをクリックすると、この画面が表示されます。

| 《書誌詳細 | <ul><li>(タグ形式)</li></ul> | 画面》             |
|-------|--------------------------|-----------------|
|       |                          | <u><u> </u></u> |

| TOOL                | 図書協表               |                                                                                                    |
|---------------------|--------------------|----------------------------------------------------------------------------------------------------|
|                     | 像ペストランキング          |                                                                                                    |
|                     | <u> </u>           |                                                                                                    |
|                     |                    |                                                                                                    |
| ■書誌詳細(タグ形式)         |                    | 書誌詳細(新刊案内形式)へ 戻る                                                                                                  |
|                     |                    |                                                                                                    |
|                     |                    | 一 一 一 一 一 一 一 一 一 一 一 一 一 一 一 一 一 一 一                                                                             |
| (DOLUDON)           | 00004.01           | 10001001                                                                                                    |
| TKC MARC No.        | 080\$A01           | 18901081                                                                                                    |
| MARC裡別<br>答料種別      | 121\$A01           | K<br>F3: DVD                                                                                                    |
| 真がが生か]<br>データレベル    | 000\$401           | F                                                                                                    |
| 東新しべし               | 000\$1.01          | 0001                                                                                                    |
| AV発売コード             | 012\$401           | 80DR L30399 \$C01 4907953071391                                                                                   |
| タイトル                | 251\$A01           | ナミヤ雑貨店の奇蹟                                                                                                    |
|                     | 551\$A011          | ナミヤ/ザッカテン/ノ/キセキ                                                                                                   |
| 責任表示                | 251\$F01           | 廣木隆一監督 \$Z01 110003614470001 \$F02 東野/圭吾/原作 \$Z02 110000820000000 \$F03 山田/                                       |
|                     |                    | 涼介出演 \$Z03 110006406160000 \$F04 西田/敏行II(ほか)出演 \$Z04 110000751900000                                              |
|                     | 751\$A011          | ヒロキ,リュウイチ \$B01 広木,隆一 \$N01 110003614470000                                                                       |
|                     | 751\$A022          | ヒガシノケイゴ \$B02 東野/圭吾 \$N02 110000820000000                                                                         |
|                     | 751\$A033          | ヤマダリョウスケ \$B03 山田/涼介 \$N03 110006406160000                                                                        |
|                     | 751 <b>\$A</b> 044 | ニシダトシユキ \$B04 西田/敏行 \$N04 110000751900000                                                                         |
| 注記                  | 340\$A01           | 映像特典約5分                                                                                                    |
| 原作タイトル              | 342\$C01           | 原作のタイトル:ナミヤ雑貨店の奇蹟                                                                                                 |
| 内容紹介                | 377\$J01           | 幼馴染の敦也たち3人は、廃屋に忍び込む。そこはかつて悩み相談を受けることで知られていた「ナミ<br>ヤ雑貨店」だった。廃業して誰もいない店内に、突然シャッターの郵便口から、32年前に書かれた悩み<br>相談の手紙が落ちてくる。 |
| 発行·発売者              | 270\$A01           | [東京] \$B01 KADOKAWA \$A02 [東京] \$B02 / ビネット                                                                       |
|                     | 770\$A01           |                                                                                                    |
|                     | 770\$A02           |                                                                                                    |
| 出版国コード              | 102\$C01           | JP:日本国 Q                                                                                                    |
| 出版年月                | 270 <b>\$D</b> 01  | [2018.4]                                                                                                    |
| #117 L              | 770\$D01           | 201804                                                                                                    |
| 製作年                 | 270\$G01           | 2017                                                                                                    |
| 形態                  | 275\$A01           | 1 \$B0112 \$T01129分                                                                                               |
| ンヤノル名く映像>           | 669\$C01           | 181:日本人间下フィ                                                                                                    |
| 分類                  | 677\$D01           | 7/8.21 \$C017/8.21                                                                                                |
| 凶者記ち                | 690\$A01           |                                                                                                    |
| 1回拾<br>今黄の言語        | 360\$B01           | *12000<br>                                                                                                    |
| 子希(2)11 詰<br>今首戦船注記 | 2005001            | jpn: 日本語<br>日本語ガスです首                                                                                              |
| 子布阪形江山<br>辛吉の言語     | 101\$E01           |                                                                                                    |
| 音声が言語               | 280\$ 4.01         | JPH・ロネロロ<br>日本語を表示ガイド、\$A02ドルビーデジタル51abサラウンドドルビーデジタル20abフテレオ                                                      |
| 利用対象                | 121\$D01           | C: 視聴首障害者用                                                                                                    |
| 装丁コート               | 121\$H01           | 52:トールケース                                                                                                    |
| ま作権コード              | 141\$A01           | 22: 館内利用・館外貸出」のみ可                                                                                                 |
| 画像什様                | 151\$B01           | WS:ワイドサイズ                                                                                                    |
| 画像機能注記              | 389\$B01           | スコープサイズ \$B02 16:9 LB                                                                                             |
| 記録層                 | 151\$C01           | s:片面                                                                                                    |
| 更新日付                | 005\$A01           | 20180330                                                                                                    |
|                     |                    |                                                                                                    |
|                     |                    |                                                                                                    |

### A. 操作部

書誌詳細(新刊案内形式)ヘリンク

書誌詳細(新刊案内形式)画面が表示されます。

戻るリンク

AV 一覧画面を経由した場合は、表示された書誌を一覧の筆頭にした AV 一覧画面に戻ります。 AV 一覧画面を経由していない場合は、直前の画面に戻ります。

[前書誌]ボタン

AV 一覧画面に表示された1つ上の行の書誌詳細(タグ形式)画面が表示されます。

[次書誌]ボタン

AV 一覧画面に表示された1つ下の行の書誌詳細(タグ形式)画面が表示されます。

[注目]アイコン

「録音おすすめ」「映像おすすめ」に掲載している録音資料・映像資料に表示されます。

[新着]アイコン

過去1ヵ月以内に TRC MARC を作成した録音資料に表示されます。

B. 書誌詳細 (タグ形式) 表示部

TRC MARC の詳細項目が表示されます。

- 注) 価格は、書誌作成時の本体価格が表示されます。
- 注) ローマ字形など一部の項目は、省略しています。

[選書]ボタン

選書可能な資料に表示されます。

[選書]ボタンをクリックすると選書登録画面が別ウィンドウで表示されます。

### 1-5. セット詳細画面

[全集詳細へ]ボタンをクリックすると、この画面が表示されます。

《セット詳細画面》

| ∎t | ット詳細                                   |                      | セット名: シベリウス大全集 VOL<br>総誉数: 69枚組<br>発売・販売者等:<br>セット価格(税別): ¥100,000(分売不可                           | UME1~4        | A    |      | 操           | <u>戻る</u><br>作説明 |
|----|----------------------------------------|----------------------|---------------------------------------------------------------------------------------------------|---------------|------|------|-------------|------------------|
|    |                                        |                      | CD                                                                                                |               | -    | 7 /  |             |                  |
| No | 新着·注目                                  | TRC No.              | タイトル / アーティスト等 / 発売・販売者等 /                                                                        | 資料種別<br>第7545 | CD規格 | みんなで | 説5月しま<br>選書 | 購入               |
| 1  | -                                      | 17902109<br>KKC 8675 |                                                                                                   | CD            | CD付  | 24Y  |             | л <b>д</b> ф     |
| 2  |                                        | 17902110<br>KKC 8692 | シベリウス大全集 VOLUME2 PIANO MUSIC 1 THEATRE<br>MUSIC VIOLIN&PIANO<br>シベリウス作曲/キングインターナショナル/2017.4/A102  | CD            |      |      |             |                  |
| 3  | (18)                                   | 17902111<br>KKC 8708 | シベリウス大全集 VOLUME3 SONGS ORCHESTRAL WORKS<br>CHAMBER MUSIC 2<br>シベリウス作曲/キングインターナショナル/2017.4/A102    | CD            | В    |      |             |                  |
| 4  |                                        | 17902112<br>KKC 8724 | シベリウス大全集 VOLUME4 PIANO MUSIC 2 CHORAL<br>MUSIC SYMPHONIES MIS<br>シベリウス作曲/キングインターナショナル/2017.4/A102 | CD            |      |      |             |                  |
|    | (( ) ( ) ( ) ( ) ( ) ( ) ( ) ( ) ( ) ( |                      |                                                                                                   |               | **** | ページト | <u>ップへ</u>  | <u>戻る</u>        |

A. セット表示部

セット名・総巻数・発売・販売者等・セット本体価格・資料種別・著作権が表示されます。 アイコン・ボタンの詳細は、「付録 p 3 B. アイコン・ボタン一覧」を参照してください。

B. AV 一覧部

セットの内訳が一覧で表示されます。一覧部の詳細は、「p8 【AV 一覧表示項目一覧】」を参照してください。

タイトルリンク

「書誌詳細(新刊案内形式)」が表示されます。

詳細は、「p9 1-3. 書誌詳細(新刊案内形式)画面」を参照してください。

### 1-6. 操作手順

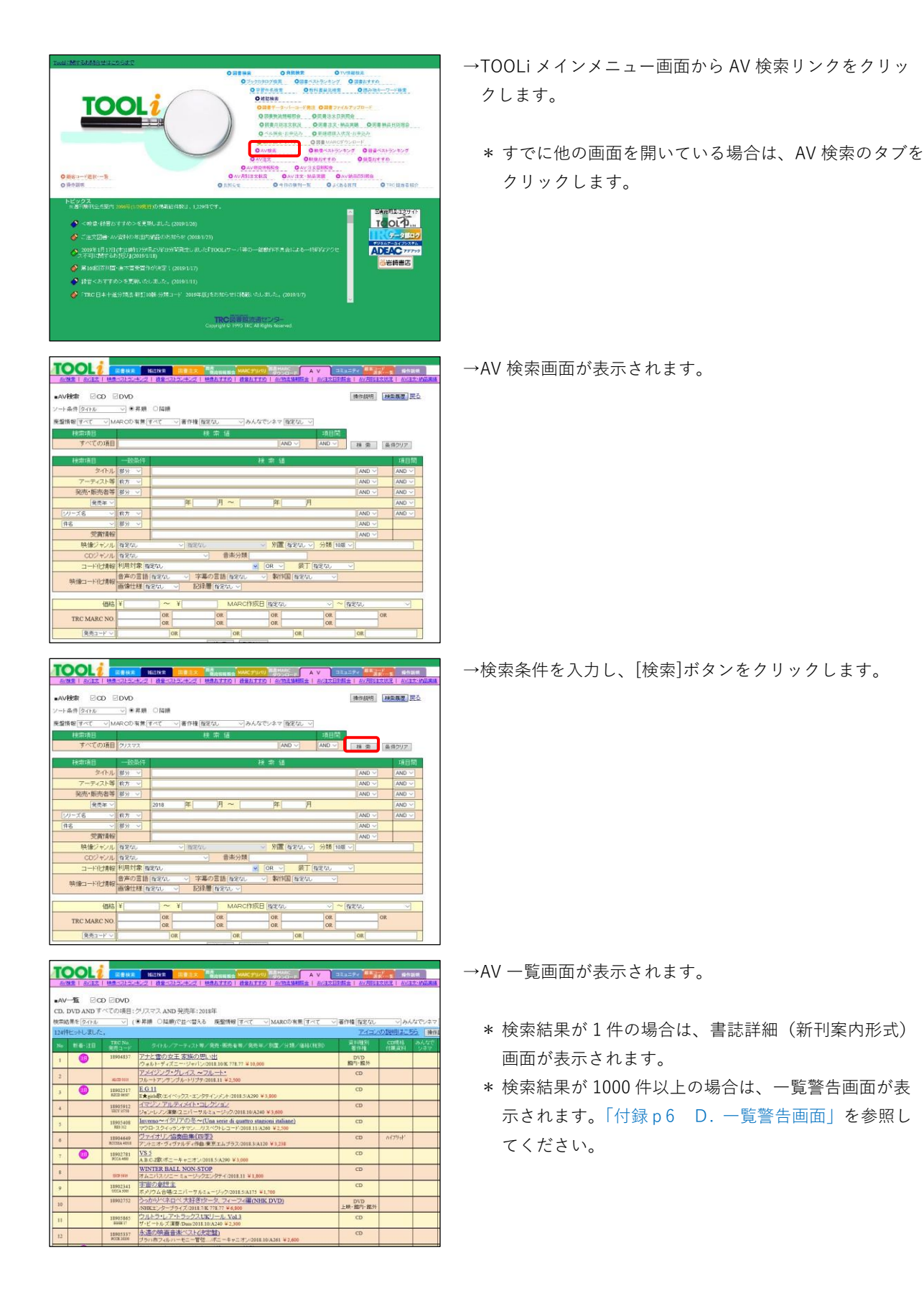

| TC    |                    |                         |                                                                                    |                              |                    | 1691<br>574 M 155 M |
|-------|--------------------|-------------------------|------------------------------------------------------------------------------------|------------------------------|--------------------|---------------------|
| AV    | -∰ ⊠G<br>DVD AND ₹ | D 回DVD<br>べての項目:        | グバマス AND 発売年:2016年                                                                 |                              |                    |                     |
| 12419 | 日本を「タイトル           | (                       | WARDON CALVERS NEEDING SALE STANKOV STR. SALE                                      | 2] @TF@[ <u>@を40</u><br>アイゴノ | の設計にまたち            | 5 1                 |
| No    | -                  | TEC No.                 | タイトルノアーティスト専ノ発売・販売者等ノ発売年ノ別置ノ分類ノ価格(統3D                                              | 第11種第1<br>第114章              | CDIEHS<br>(100 and | みんなで                |
| 1     | 0                  | 18904837                | アナと雪の女王 家族の思い出<br>ヴォルトディズニー・ジャパン/2018 10/8 778 77 ¥ 10,000                         | DVD<br>調力·開外                 |                    |                     |
| 2     |                    | 45 CD 2111              | アメイジング・グレイス ~フルート・<br>フルートアングングル・ドリブグ 2018 11 ¥2:300                               | CD                           |                    |                     |
| 3     | 0                  | 18902517<br>8200 Mill?  | E.G.11<br>Example: (T.4.7.1.77-T)-77-4(1-4)-7018-542200 #3.800                     | CD                           |                    |                     |
| 4     |                    | 18905912<br>1821 1559   | イマジノアルティン(ト・コレクション<br>ショート、アルティン(ト・コレクション<br>ショート、アルティン(ト・コレクション)                  | CD                           |                    |                     |
| 5     |                    | 18905408<br>883302      | Inverso~イタリアの冬~(Una serie di quattro stanioni italiane)                            | CD                           |                    |                     |
| 6     |                    | 12904649<br>800584 4018 | ヴァイナリティ協奏曲集(四季)<br>アンチニオ・ヴィヴァルティ作曲東京エムブラス 0018 3/4120 ¥3.238                       | CD                           | ハイフリット             |                     |
| 7     | 0                  | 18902781<br>PCCA 460    | VS.5<br>A B C 280 dt A = - 27 (2018 5/4290 K) 000                                  | CD                           |                    |                     |
| 8     |                    | 0071914                 | WINTER BALL NON-STOP<br># 4 - 152 / 2 - 5 + - U-021 / 027 / 027 - (2013 11 ¥ 1.809 | CD                           |                    |                     |
| 9     |                    | 18902341<br>00023309    | 字面の創世主<br>ボックム会議フェバーサルミュージック2018 5 & 171 ¥1 100                                    | CD                           |                    |                     |
| 10    |                    | 18902752                | うっかりペネロペ 大好き (タータ、フィーフィ羅(NHK DVD)<br>の時ます: ペーーラップ 7011-28-25-27 単分類の               | DVD<br>上映·龍内·部外              |                    |                     |
| 11    |                    | 18905865<br>808817      | ウルトラ・レア・トラックスUKリール Vol3<br>ヴ・ビートルズ 運動 Dem 2018 10:4240 ¥2:300                      | CD                           |                    |                     |
| 12    |                    | 15905337<br>PCCE 3030   | 水道の映画音楽ペスト(大学部)<br>ブラハ市フィルハーモニー管理 パピーキャニオン/2018.10(A261 ¥ 2.600)                   | CD                           |                    |                     |

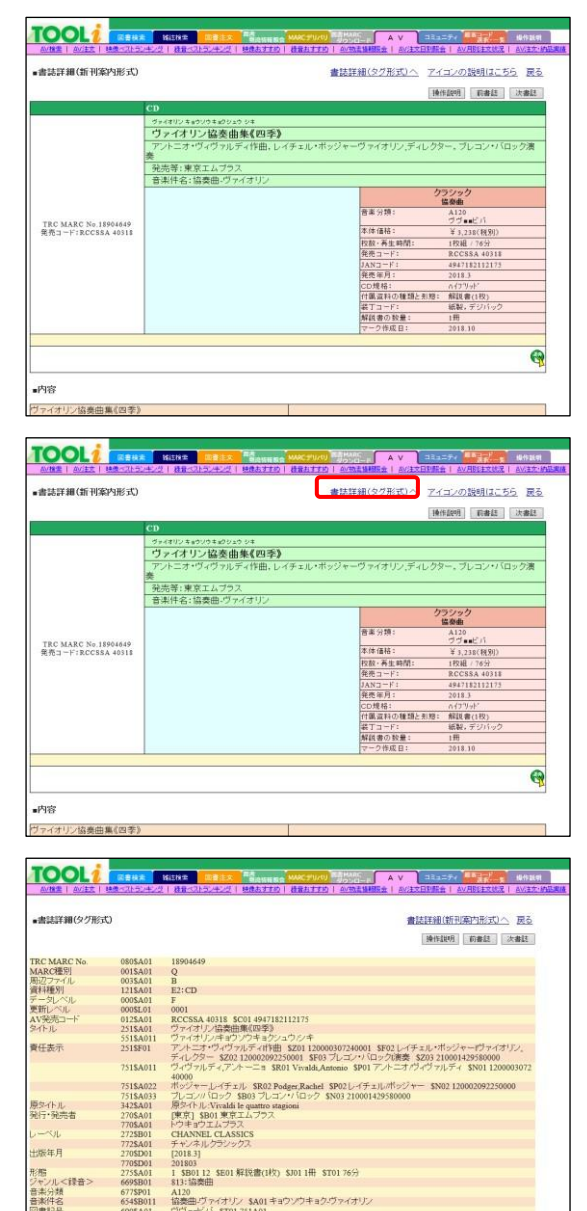

201803 1 \$B01 12 \$E01 解説書(1校) \$J01 1冊 \$T01 76分 813:協奏曲 815 mayon A120 協会曲ヴァイオリン \$A01キョウゾウキョク/ヴァイオリン 90 meU / \$T01751A01 \$238 \$11 街駅 \$3802 \$8:デジパック H: Hybrid Dise

出版年月 形態 ジャンル<録音 音楽分類 音楽件名 図書記号 価格 っーよ

690\$A01 360\$B01 121\$H01 151\$G01

→詳細を確認する場合は、タイトルリンクをクリックしま す。

- \* AV 一覧を絞り込む、または一覧を並べ替える場合は、 一覧表示条件指定部で条件を指定し、[GO]ボタンをク リックします。
- \* 一覧を出力する場合は、[ファイル出力]ボタンをクリ ックします。「データ取得編 p27 4. 検索結果のフ ァイル出力」を参照してください。
- →書誌詳細(新刊案内形式)画面が表示されます。
  - \* 戻るリンクをクリックすると、表示した書誌を一覧の 筆頭にした AV 一覧画面に戻ります。

→タグ詳細を確認する場合は、書誌詳細(タグ形式)へり ンクをクリックします。

→書誌詳細(新刊案内形式)画面が表示されます。

\* 戻るリンクをクリックすると、表示した書誌を一覧の 筆頭にした AV 一覧画面に戻ります。

# 2. 映像ベストランキング

前月に TRC が販売した映像資料におけるベストランキングが表示されます。

≪映像ベストランキング画面≫

| 49      | JOL                       | 図書検索 雑誌検索 図書注文 の書<br>物設情報版会 MARCデリバリ 図書MARC A V                                       | コミュニティ 🌆              | R                     | 作説明       |             |
|---------|---------------------------|---------------------------------------------------------------------------------------|-----------------------|-----------------------|-----------|-------------|
| AV      | <u> 検索   AV注文</u>         | <u>映像ペストランキング</u>   録音ペストランキング   映像おすすめ   録音おすすめ   <u>AV物流情報照会   AV</u>               | <u>注文日別照会   AV月別注</u> | <u>文状況</u>   <u>A</u> | /注文:納品実績  | <u>AV納品</u> |
| ■映僧     | ドベストランキ:                  | /ヴ                                                                                    |                       |                       |           | 戻る          |
| 3       | 12月の映像^                   | ベストランキングです。                                                                           |                       |                       |           |             |
|         |                           |                                                                                       |                       |                       |           |             |
|         |                           |                                                                                       |                       | 操                     | (幅説明) ファイ | ル出力         |
| 順位      | TRC No.<br>発売 コード         | タイトル / アーティスト等 / 発売・販売者等 / 発売年 / 別置 / 分類 / 価格(税別)                                     | 资料種別<br>著作権           | みんなで<br>シネマ           | 运会        | 購入<br>履歴    |
| 1       | 18905034                  | ざんねんないきもの事典 アニメ                                                                       | DVD                   |                       |           |             |
| Ĩ       | (A1140) 1 1 1 1 1 1 1 1 1 | 德永 真利子監督/DMM.com/2018.11/K 778.77 ¥ 6,800                                             | 上映・館内・館外              |                       | 4         |             |
| 2<br>1  | 18905276                  | <u>フンダー 若は太陽</u><br>スティーヴン・チョボスキー監督/キノフィル ムズ/2018.11/778.253 ¥ 9,600                  | DVD<br>館内·館外          |                       | 9         |             |
| 3<br>1  | 18905527                  | おしりたんてい 2 ブブッふめつの せっとうだん<br>芝田 浩樹シリースディレクター 日本コロムビア/2018.12/K 778.77 ¥ 8,000          | DVD<br>上映·館内·館外       |                       |           |             |
| 4       | 18903344                  | おしりたんてい 1 ブブッとかいけつ (おしりたんていとうじょう)<br>英田 浩厳シリーズティレクター 日本 コロムビア 2018 8/5 7/8 77 ¥ 8,000 | DVD<br>上映:館内:館外       |                       | <b>(</b>  |             |
| 5       | 18905528                  | <u>おしりたんでい 3 ブラッブラウンものがたり</u><br>サロ 時間 ジーン シーン シーン シーン シーン シーン シーン シーン シーン シーン シ      | DVD<br>上睐• 館内• 館 外    |                       | R         |             |
| 6       | 18903847                  |                                                                                       | DVD<br>館内·館外          |                       | <b>N</b>  |             |
| - 7     | 1800/1838                 | 月月 福祉者/博報主日にユージジジ&ビジテヤース/2018.10///8.21 ¥ 16,000                                      | DUD                   |                       |           |             |
| Ť       | 18904838                  | LEE UNKRICH監督/ウォルト・ディズニー・/2018.10/K 778.77 ¥ 12,500                                   | 館内·館外                 |                       |           |             |
| 8<br>1  | 18903928                  | <u>かいけつジロリ ZZのひみつ</u><br>商表 雅 也監督/ボニーキャニオン/2018.9/K 778.77 ¥ 12,500                   | DVD<br>館内·館外          |                       | <b>(</b>  |             |
| 9       | 18902138                  | メフリと職女の花<br>米林 安昌期本 監督 (ウォルト・ディブニー・ジー 2018 6/278 77 ¥ 12 500                          | DVD<br>館内・館外          |                       |           |             |
| 10      | 18902858                  | 君の名は。                                                                                 | DVD                   |                       |           |             |
| Ļ       |                           | 新海 誠原作 脚本,監督/東宝/2018.7/778.77 ¥ 16,000                                                | 館内·館外                 |                       | v y       |             |
| 11<br>1 | 18900900                  | <u>この世界の片隅に</u><br>片湖須直監督調本バンダイビジュアル/2018.5/778.77 ¥ 16,000                           | DVD<br>館内·館外          |                       |           |             |
| 11<br>1 | 18903211                  | 星野道夫のいた風景生きもの地球紀行白夜の北極圏アラスカの短い夏(NHK DVD)<br>NHKエンタープライス2018.8/740.21 ¥ 8.500          | DVD<br>上映·館内·館外       |                       |           |             |
| 13<br>↓ | 18902185                  | グレイテスト・ショーマン<br>マイケル・グレイ20世紀フォックスホームエ/2018.6/778.253 ¥ 12.500                         | DVD<br>館内•館外          |                       |           |             |
| 14<br>1 | 18902139                  | プリエント急行殺人事件<br>ケネス・プラナー…20世紀フォックスホームエ…2018.6/778.253 ¥ 12.500                         | DVD<br>館内·館外          |                       |           |             |

### 【映像ベストランキング一覧表示項目一覧】

| 項目名                                           | 説明                                                                                  |
|-----------------------------------------------|-------------------------------------------------------------------------------------|
| 順位                                            | 前月からの順位の推移が矢印で、表示されます。                                                              |
| TRC No.                                       | 上段に TRC MARC No.が表示されます。                                                            |
| タイトル/アーティスト等/発<br>売・販売者等/発売年/別置/分<br>類/価格(税別) | 資料の概要が表示されます。                                                                       |
| 資料種別                                          | 上段に資料種別「DVD]が表示されます。                                                                |
| 著作権                                           | 下段に以下の映像資料の著作権が表示されます。<br>「上映・館内・館外、館内・館外、上映・館内、館内、上映、館外」                           |
| みんなでシネマ                                       | みんなでシネマに登録されている映像資料に、みんなでシネマのアイコンが表示さ<br>れます。                                       |
| 選書                                            | 選書可能な資料に、[選書]ボタン・[予約]ボタン・[全集詳細へ]ボタンが表示されま<br>す。                                     |
|                                               | [選書]ボタン・[予約]ボタンをクリックすると選書登録画面が別ウィンドウで表示されます。                                        |
|                                               | 全集詳細へ ボタンをクリックするとセット詳細画面が表示されます。<br>セット詳細画面の詳細は、「p15 1-5. セット詳細画面」を参照してください。        |
| 購入履歴                                          | 当年度を数えず過去2年度以内に TRC から購入した資料に表示されます。<br>例)2019 年3月1日に検索 → 2016 年4月1日~2019 年2月28日に購入 |

## 3. 録音ベストランキング

前月に TRC が販売した録音資料(CD)におけるベストランキングが表示されます。

≪録音 (CD) ベストランキング画面≫

| -                              |                        | •                                                                                            |              |                              |                     |               |          |
|--------------------------------|------------------------|----------------------------------------------------------------------------------------------|--------------|------------------------------|---------------------|---------------|----------|
|                                |                        | 図書検索 雑誌検索 図書注文 <sup>図書</sup><br>物読情報題会 MARCデリバリ クワンロー<br>ト 映像ペストランエング   読得報題会 MARCデリバリ クワンロー |              | コミュニティ                       | ● 操作説明<br>第1 AV注意・8 | <b>山田安祥  </b> | A 1/86.5 |
| 03 TT                          | (00)                   |                                                                                              |              |                              |                     | = 7           |          |
|                                |                        |                                                                                              |              |                              |                     | 天包            |          |
| 1                              | 2月の録音へ                 | ストランキング どす。                                                                                  |              |                              |                     |               |          |
| 6                              |                        | 5.20 a                                                                                       | 000          | 操作                           | 常明 ファイ              | ル出力           |          |
| 順位                             | TKC No.<br>発売 コード      | タイトル<br>アーティスト等 / 発売・販売者等 / 発売年 / 分類 / 価格(税別)                                                | CD規格<br>付属资料 | 大分類 / 小分類                    | 選書                  | 購入<br>履歴      |          |
| $\stackrel{1}{\rightarrow}$    | 18903739<br>VICL 67000 | 海のOh,Yeah!!<br>サザンオールスターズ/JVCKENWOOD Victor Enter/2018.8/A290 ¥ 3,704                        |              | 邦楽 / ニュー・ミュージッ<br>ク          |                     |               |          |
| $\xrightarrow{2}$              | 18902800<br>ESCL 5076  | <u>初恋</u><br>宇多田 ヒカル歌 /Sony Music Labels/2018.6/A290 ¥ 3,000                                 |              | 邦楽 / ニュー・ミュージッ<br>ク          | <b>(</b>            |               |          |
| $\xrightarrow{3}{\rightarrow}$ | 18900930<br>COCX 40249 | NHK旅の音楽集旅に出たくなる24の理由<br>アンサンブル・デ・ヴォワィヤージ日本コロムビア/2018.1/A267 ¥ 2,800                          |              | 洋楽 / TV主題歌・CMソ<br>ング・スポーツテーマ | <b>S</b>            |               |          |
| 4<br>1                         | 18904664<br>TFCC 86659 | <u>重力と呼吸</u><br>Mr.Children演奏トイズファクトリー/2018.10/A290 ¥ 2,913                                  |              | 邦楽 /ニュー・ミュージッ<br>ク           | <b>(</b>            |               |          |
| 5<br>1                         | 18901631<br>UPCH 20479 | ユーミンからの、恋のうた。松任谷由実45周年記念ベストアルバム<br>松任谷由実歌/ユニバーサルミュージック/2018.4/A290 ¥3,400                    |              | 邦楽 / ニュー・ミュージッ<br>ク          |                     |               |          |
| 6<br>1                         | 18901679<br>PCCA 4664  | <u>月9ラブ 30th Anniversary秋冬</u><br>久保田 利伸ほか演奏/ポニーキャニオン/2018.3/A290 ¥ 2,500                    |              | 邦楽 / ニュー・ミュージッ<br>ク          | 0                   |               |          |
| 7<br>→                         | 18901666<br>VICL 64991 | 魚図艦<br>サカナクション演奏 /JVCKENWOOD Victor Entertainment/2018.3/A290 ¥ 3,600                        |              | 邦楽 / ニュー・ミュージッ<br>ク          | <b>(</b>            |               |          |
| 7<br>1                         | 18903212<br>SRCL 9844  | <u>miwa THE BEST</u><br>miwa演奏/Sony Muzic Labels/2018.7/A290 ¥ 3,500                         |              | 邦楽 / ニュー・ミュージッ<br>ク          | R                   |               |          |
| 9<br>1                         | 17906610<br>AVCN 99055 | <u>Finally</u><br>Namie Amure訳 /エイベックス・エンタティンメント /2017.11/A290 ¥ 3,500                       |              | 邦楽 /ニュー・ミュージッ<br>ク           | <b>O</b>            |               |          |
| 9<br>1                         | 17906948<br>COCJ 40199 | <u> 往歌丸名演集(紀伊國屋寄席)</u><br>桂歌丸口漢日本コロムビア/2017.11/A560 ¥2,200                                   |              | その他/一般教義                     | <b>O</b>            |               |          |
| 9<br>1                         | 18901678<br>PCCA 4663  | <u>月9ラブ 30th Anniversary春夏</u><br>BaBeほか演奏 /ポニーキャニオン/2018.3/A290 ¥ 2,500                     |              | 邦楽 / ニュー・ミュージッ<br>ク          | <b>O</b>            |               |          |
| 12<br>1                        | 18901178<br>COCX 40248 | ようちえん・I まいくえんで人気のまいにちうたあそび<br>日本コロムビア/2018.1/A990 ¥ 2,000                                    |              | 児童音楽 / 童謡                    | <b>(</b>            |               |          |
| 13<br>1                        | 18900115<br>UCCU 1562  | ジャズ・ナウ 2018<br>ノラ・ジョーンズほか演奏/ユニバーサルミュージック/2017.12/A230 ¥ 2,000                                |              | 9+7/9+7                      | <b>9</b>            |               |          |
| 13                             | 18901220               | 日本の音篠笛                                                                                       | 2            | 7                            |                     |               |          |

### 【録音(CD)ベストランキング一覧表示項目一覧】

| 項目名                                           | 説明                                                                                                    |
|-----------------------------------------------|----------------------------------------------------------------------------------------------------|
| 順位                                            | 前月からの順位の推移が矢印で、表示されます。                                                                                                    |
| TRC No.<br>発売コード                              | 上段に TRC MARC No.が表示されます。<br>下段に発売コードが表示されます。                                                                                                    |
| タイトル/アーティスト等/発<br>売・販売者等/発売年/別置/<br>分類/価格(税別) | 資料の概要が表示されます。                                                                                                    |
| CD 規格<br>付属資料                                 | 上段に以下の CD 規格が表示されます。<br>「エンハンスト・エクストラ・CD テキスト・CCCD・レーベルゲート・シースル<br>ー・SACD・ハイブリッド・その他」<br>下段に以下の付属資料の資料種別が表示されます。<br>「CD・レコード・ミニディスク・DVD・ブルーレイディスク・電子資料」 |

【録音(CD)ベストランキング一覧表示項目一覧】

| 項目名     | 説明                                                                                                    |
|---------|----------------------------------------------------------------------------------------------------|
| 大分類/小分類 | 録音ジャンルが表示されます。                                                                                                    |
| 選書      | 選書可能な資料に、[選書]ボタン・[予約]ボタン・[全集詳細へ]ボタンが表示されま<br>す。<br>[選書]ボタン・[予約]ボタンをクリックすると選書登録画面が別ウィンドウで表示さ<br>れます。<br>[全集詳細へ]ボタンをクリックするとセット詳細画面が表示されます。セット詳細           |
| 購入履歴    | <ul> <li>画面の詳細は、「P15 1-5. セット詳細画面」を参照してくたさい。</li> <li>当年度を数えず過去2年度以内に TRC から購入した資料に表示されます。</li> <li>例)2019年3月1日に検索 → 2016年4月1日~2019年2月28日に購入</li> </ul> |

### 4. 映像おすすめ

映像おすすめ画面には、TRC 仕入部が厳選したおすすめ企画が表示されます。 ≪操作手順≫

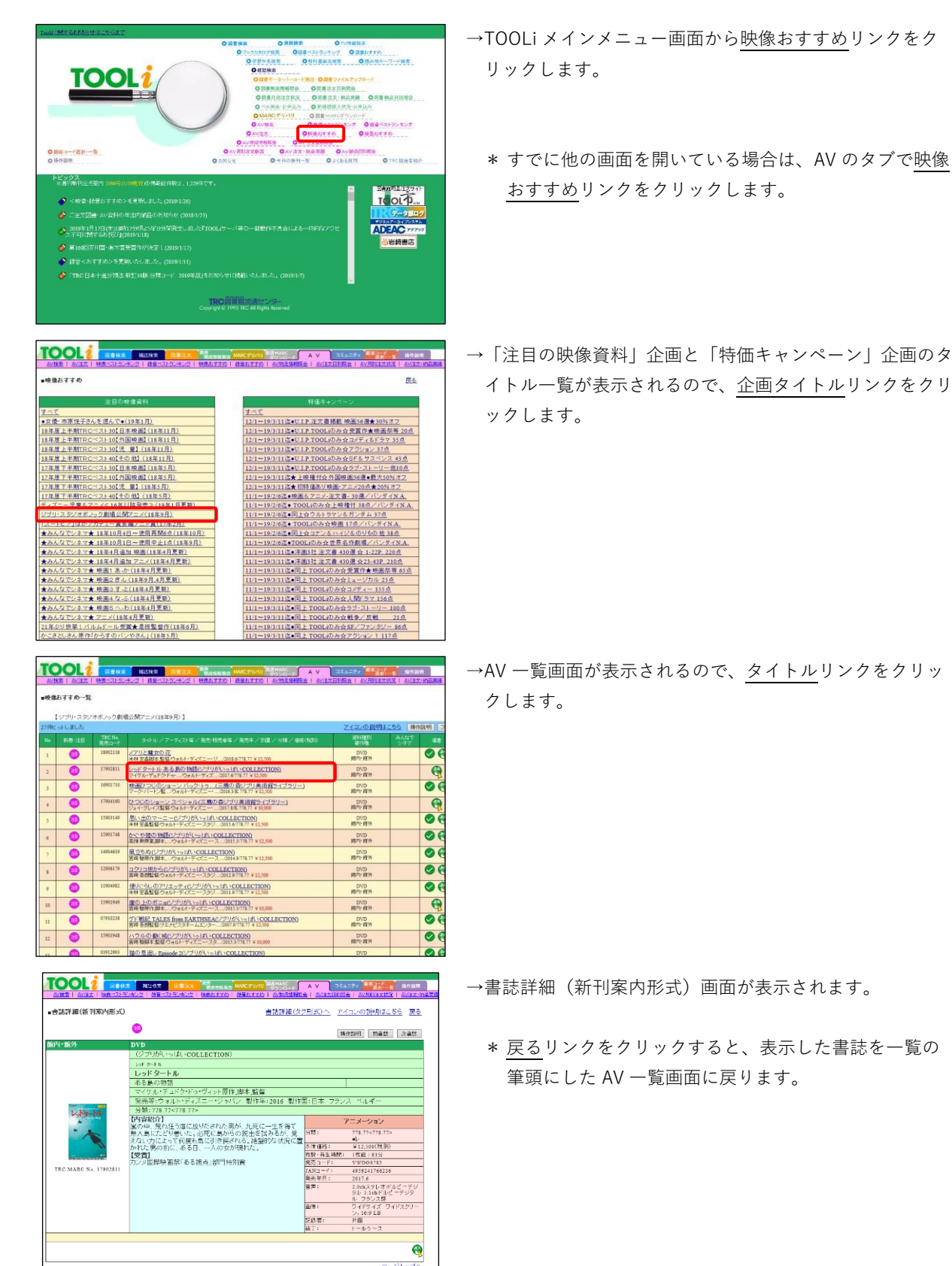

21

### 5. 録音おすすめ

録音おすすめ画面には、TRC 仕入部が厳選したおすすめ企画が表示されます。 ≪操作手順≫

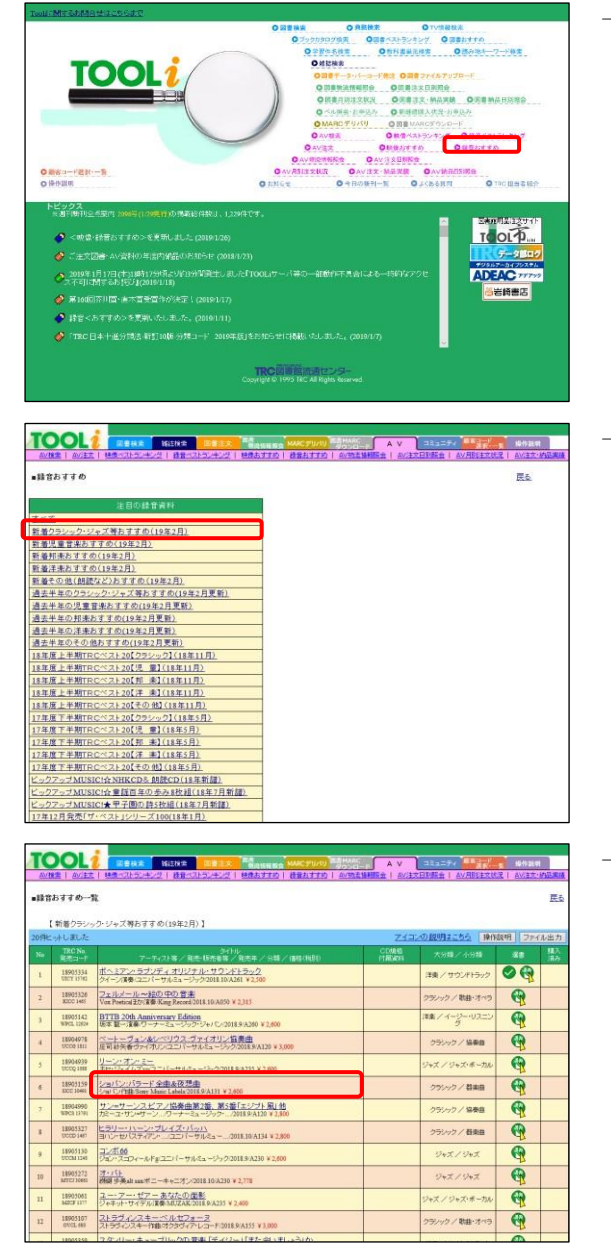

→TOOLiメインメニュー画面から<u>録音おすすめ</u>リンクをク リックします。

\* すでに他の画面を開いている場合は、AV のタブで<u>録音</u> おすすめリンクをクリックします。

→「注目の録音資料」企画のタイトル一覧が表示されるの で、企画タイトルリンクをクリックします。

→AV 一覧画面が表示されるので、<u>タイトル</u>リンクをクリッ クします。

|                                                                                                    |      |                                   | an about the Let of December of         |                                                 | Factor and Call 1994ct 202 347 |  |
|----------------------------------------------------------------------------------------------------|------|-----------------------------------|-----------------------------------------|-------------------------------------------------|--------------------------------|--|
| CD     Spatial2+ Extend 2014 ***     Spatial2+ Extend 2014 ***     Spatial2+ Extend 2014 ***     Spatial2+ Extend 2014 ***     Spatial2+ Extend 2014     Spatial2+ Extend 2014     Spatial2+ Ext                                                                                                    | 法書註  | 操作即将 前書店                          | [                                       | •                                               |                                |  |
| 1/30/10/- ビンキャンス         1/30/10/- ビンキャンス           ショルインパクードへ自動を発想曲         ショルインパイロニレイフ・オグ・アンスネスピアン           ショルマンパイロニレイフ・オグ・アンスネスピアン         現元等・Sany Music Labels           第二年、1011         マンションク           第二年、1011         アンションク           第二年、1011         アンションク           第二年、1011         アンションク           第二年、1011         アンションク           第二日、日本市田、市田、市田、市田、市田、市田、市田、市田、市田、市田、市田、市田、市田、市                                                                                                    |      | And a second second second second |                                         | CD                                              |                                |  |
| ショルインパラード全面を夜期面<br>ショルンパート。<br>マヨンパート。<br>被売等:5mg Minist Lahdts         フランマク<br>国本作名:15週回ビアノ、パラード           RC MARC %:100117<br>REG F130C5 34691         アランマク<br>国本分類:<br>アレード<br>アレード<br>マンマンク<br>ログログログログログログログログログログログログログログログログログログログ                                                                                                    |      |                                   |                                         | ショバンパラード ピンキョクアンド サリウキ                          |                                |  |
|                                                                                                    |      |                                   |                                         | ジョパン・バラード全曲&7                                   |                                |  |
|                                                                                                    |      |                                   |                                         | ショバン作曲 レイマ・オヴェ・                                 |                                |  |
| TOUTY Gold Manuel Learning     G 無非体合: 注意場合 ビアスノ パラード     Seg (1) (1) (2) (2) (2) (2) (2) (2) (2) (2) (2) (2                                                                                                    | _    |                                   |                                         | 品本語'Sony Murie Labels                           |                                |  |
| C MARC No. 1995119     RC MARC No. 1995119     RC MARC NO. 1995119     RC MARC NO. 1995119     RC MARC NO. 1995119                                                                                                    |      |                                   |                                         | PL701年: Solly Music Labels<br>会主は全、決奏曲 ピアノ パラード |                                |  |
| ビ 新潟     ビ 新潟     ビ 新潟     ビ 新潟     ビ 新潟     ボード130C2 34491     デ 1130C2 34491     デ 1130C2 34491     デ 1130C2 34491     マロン     ボル     ボル     ボル     ボル     ボル     ボル     ボル     ボル     ボル     ボル     ボル     ボル     ボル     ボル     ボル     ボル     ボル     ボル     ボル     ボル     ボル     ボル     ボル     ボル     ボル     ボル     ボル     ボル     ボル     ボル     ボル     ボル                                                                                                    | _    | harinh                            |                                         | BRITIC IS RULE VITIL                            |                                |  |
| RCMARC%s,1890319<br>現売コード181C23691<br>内型コード181C23691<br>内型・用量時間、<br>にの目の1257<br>同型コード181C23691<br>内型・用量時間、<br>にの目2597<br>発売コードこ<br>50C23691<br>入口コード<br>日間、257<br>発売コードこ<br>50C23691<br>入口コード<br>日間、257<br>発売コードこ<br>50C23691<br>入口コード<br>日間、257<br>発売コードこ<br>50C23691<br>月間、257<br>発売コード<br>50C23691<br>月間、257<br>発売コード<br>50C23691<br>月間、257<br>発売コード<br>50C23691<br>月間、257<br>発売コード<br>50C23691<br>月間、257<br>発売コード<br>50C23691<br>月間、257<br>発売コード<br>50C23691<br>月間、257<br>発売コード<br>50C23691<br>月間、257<br>発売コード<br>50C23691<br>月間、257<br>日間、257<br>10C23691<br>日間、257<br>10C23691<br>日間<br>10C23691<br>10C23691<br>10C236                                                                                                    |      | 設業曲                               |                                         |                                                 |                                |  |
| 株式コーデ130CC 36491<br>本市価格5<br>市市・所有価5<br>一<br>一<br>一<br>一<br>一<br>二<br>二<br>二<br>二<br>二                                                                                                    | A131 |                                   | 音楽分類: A                                 |                                                 |                                |  |
| (*1年4年)<br>(*1年4年)<br>(*1年4年)<br>(年二)<br>(年二) |      | 55                                | + + · · · · · · · · · · · · · · · · · · |                                                 | 発売コード:SICC 30491               |  |
| (7)語、売食((中国)) - 17((明国)) - 27((明国)) - 27((明国)) - 27((明国)) - 27((mu)) - 27((mu)) -                                                                                                    | _    | ¥ 2,600(19930)                    | 亦得信(1):                                 |                                                 |                                |  |
| 現在コプトル 2000-1000<br>10AXコプト1 443706531164<br>現代年月1 2011年<br>解決者の対象: 1時                                                                                                    |      | 1 牧祖 / 52分                        | 牧散-再生時間:                                |                                                 |                                |  |
| (元年二年): 2013.9<br>解院年月: 2013.9<br>解院者の取量: 1冊                                                                                                    |      | SICC 30491                        | TANT - 11                               |                                                 |                                |  |
| 解説書の設量: (冊                                                                                                    |      | 2018 0                            | 發売 無用:                                  |                                                 |                                |  |
|                                                                                                    |      | 100                               | 解読書の数量:                                 |                                                 |                                |  |
| マーク作成日: 2018.11                                                                                                    |      | 2018.11                           | マーク作成日:                                 |                                                 |                                |  |
|                                                                                                    |      |                                   |                                         |                                                 |                                |  |
|                                                                                                    | 0    |                                   |                                         |                                                 |                                |  |
|                                                                                                    | q    |                                   |                                         |                                                 |                                |  |
|                                                                                                    | q    |                                   |                                         |                                                 |                                |  |

→書誌詳細(新刊案内形式)画面が表示されます。

\* <u>戻る</u>リンクをクリックすると、表示した書誌を一覧の 筆頭にした AV 一覧画面に戻ります。

TOOLi 基本操作マニュアル 検索編 Ⅲ AV 検索

2019 年 6月 3日 発行 2021 年 2月 1日更新

編集・発行 株式会社 図書館流通センター 〒112-8632 東京都文京区大塚三丁目1番1号

【お問い合わせ窓口】 株式会社 図書館流通センター 新座ブックナリーお客さま係 フリーダイヤル:0120-118491 FAX:0120-889934 TOOLi:https://tooli.trc.co.jp/

本書は事前の予告なしに変更されることがあります。 本書の一部あるいは全部を無断で転載、複写することは固く禁じます。